## CSCE 206 Lab: Compile and Run

## 1. Mapping your H: Drive in Windows.

All students enrolled in CSE Courses get access to online storage space for their use. This appears as your H: drive in the computers in the labs in the HRBB/RDMC/RICH buildings. To Map your H: drive to your personal machine (or if the H: is missing on the lab computer that you logged into), follow the instructions here. Windows: Mapping your CSE H: Drive MacOS: Mapping your CSE H: Drive

## 2. Create an Assignment Folder

1) Open up your File Explorer and navigate to your **network drive**. Then create a folder named CSCE206.

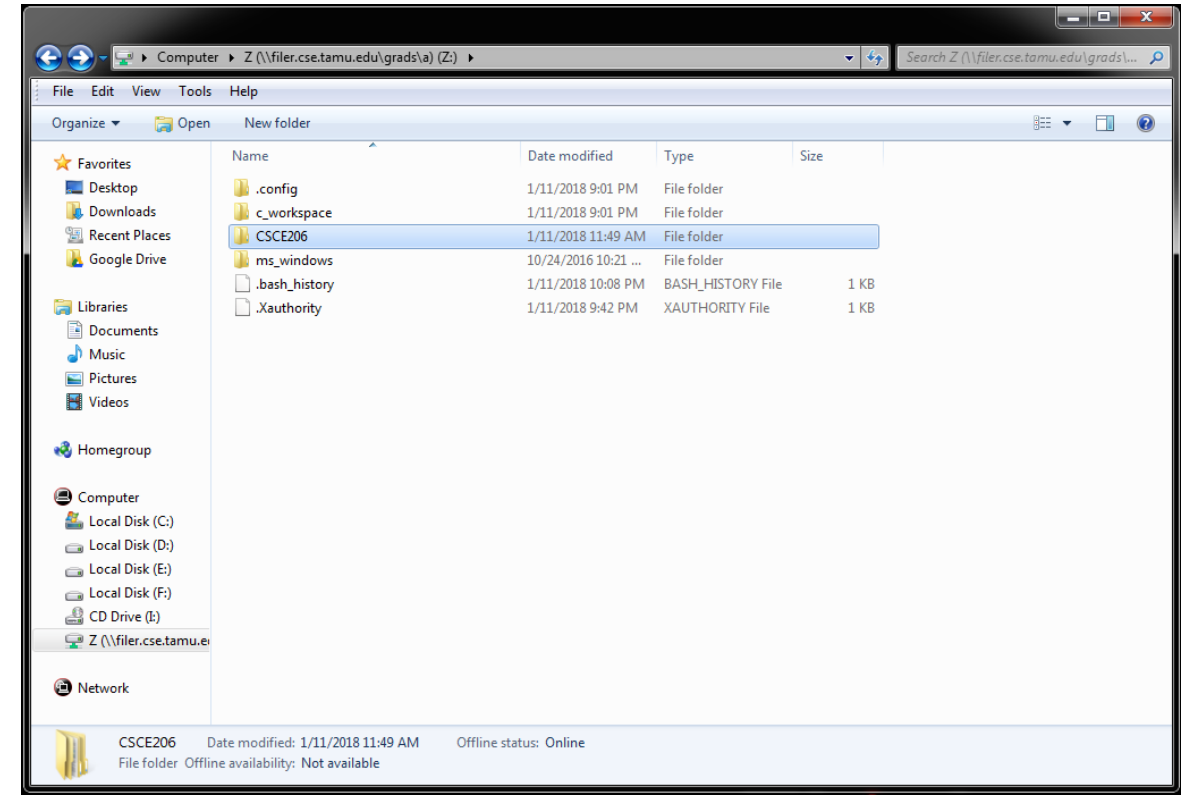

2) Go into the folder CSCE206 and create a folder for the homework0 named HW0.

| 😋 🕞 ᠵ 🎍 ト Compute                                                                                                    | er ► Z (\\filer.cse.tamu.edu\grads\a) (Z:) )        | CSCE206 >          |             | • 4 <sub>7</sub> | Search CSCE206 |   | x<br>Q |
|----------------------------------------------------------------------------------------------------|-----------------------------------------------------|--------------------|-------------|------------------|----------------|---|--------|
| File Edit View Tools                                                                                                    | Help                                                |                    |             |                  |                | - |        |
| Organize 🔻 New folde                                                                                                    | er                                                  |                    |             |                  |                | • | ?      |
| ☆ Favorites                                                                                                    | Name                                                | Date modified      | Туре        | Size             |                |   |        |
| Desktop  Constant Desktop  Constant Desktop  Constant Places  Constant Places  Constant Places                                                         | 鷆 hw0                                               | 1/11/2018 12:11 PM | File folder |                  |                |   |        |
| <ul> <li>□ Libraries</li> <li>□ Documents</li> <li>□ Music</li> <li>□ Pictures</li> <li>□ Videos</li> </ul>                                            |                                                     |                    |             |                  |                |   |        |
| <ul> <li>Computer</li> <li>Local Disk (C:)</li> <li>Local Disk (D:)</li> <li>Local Disk (E:)</li> <li>Cocal Disk (F:)</li> <li>CD Drive (L)</li> </ul> |                                                     |                    |             |                  |                |   |        |
| Z (\\filer.cse.tamu.er                                                                                                    |                                                     |                    |             |                  |                |   |        |
| 1 item Of<br>Offline                                                                                                    | fline status: Online<br>availability: Not available |                    |             |                  |                |   |        |

## 3. Write the Program

 Go into the folder HW0, and create a file named *filename*.c, where *filename* can be any name you want (for the assignments needed to be graded, you should name the file as Hw1\_q1\_code.c, Hw2\_q1\_code.c, ...etc). Here I use hw0\_code.c. Then, open it up by Notepad++ (or other text edit software) and write your code.

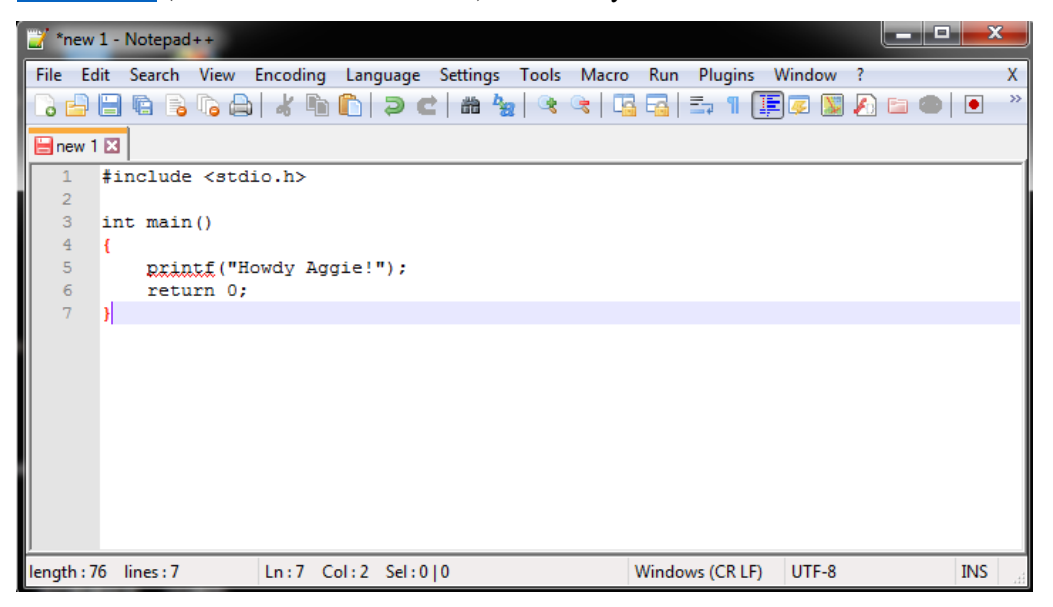

2) Save your program.

| 🏹 *new 1 -            | 🎽 Save As     |            | _          | _             | _             | x    | ×   |
|-----------------------|---------------|------------|------------|---------------|---------------|------|-----|
| File Edit             | Save in:      | 🌗 hw0      |            | -             | G 🜶 📂 🛄 -     |      | ×   |
| 🔚 new 1 🗵             | e             | Name       | ^          |               | Date modified | Туре |     |
| 1 #1<br>2             | Recent Places |            | No items n | natch your se | earch.        |      |     |
| 3 1n<br>4 {<br>5<br>6 | Desktop       |            |            |               |               |      |     |
| 7 }                   | Libraries     |            |            |               |               |      |     |
|                       | Computer      |            |            |               |               |      |     |
|                       | Network       | •          |            |               |               | •    |     |
| length : 76           |               | File name: | hw0_code.c |               | (             | Save | INS |

3) Once your file is saved, these sentences should change colors.

| Z:\CSCE206\hw0\hw0_code.c - Notepad++                                             | - 0 | x   |
|-----------------------------------------------------------------------------------|-----|-----|
| File Edit Search View Encoding Language Settings Tools Macro Run Plugins Window ? |     | Х   |
| G 🖶 🗄 🖕 G 🕞 🍐 X 🐂 🆿 🗩 C   # 🍖 🔍 🤜 🖫 🔤 🛼 1 🎼 🖾 🔊 C                                 | 3 📀 | • * |
| hw0_code.c 🗵                                                                      |     |     |
| 1 #include <stdio.h></stdio.h>                                                    |     |     |
| 2<br>3 int main()                                                                 |     |     |
| 4 🗖 {                                                                             |     |     |
| <pre>5 printf("Howdy Aggie!"); 6 return 0;</pre>                                  |     |     |
| 7                                                                                 |     |     |
|                                                                                   |     |     |
|                                                                                   |     |     |
|                                                                                   |     |     |
|                                                                                   |     |     |
|                                                                                   |     |     |
|                                                                                   |     |     |
|                                                                                   |     |     |
| length : 76 lines : 7 Ln : 7 Col : 2 Sel : 0   0 Windows (CR LF) UTF-8            |     | INS |

- 4. Compile and Run the Program
  - 1) Open **PuTTY** and connect using *linux.cse.tamu.edu*. Login using your NetID and password. For security reasons, no characters will appear when you type your password.

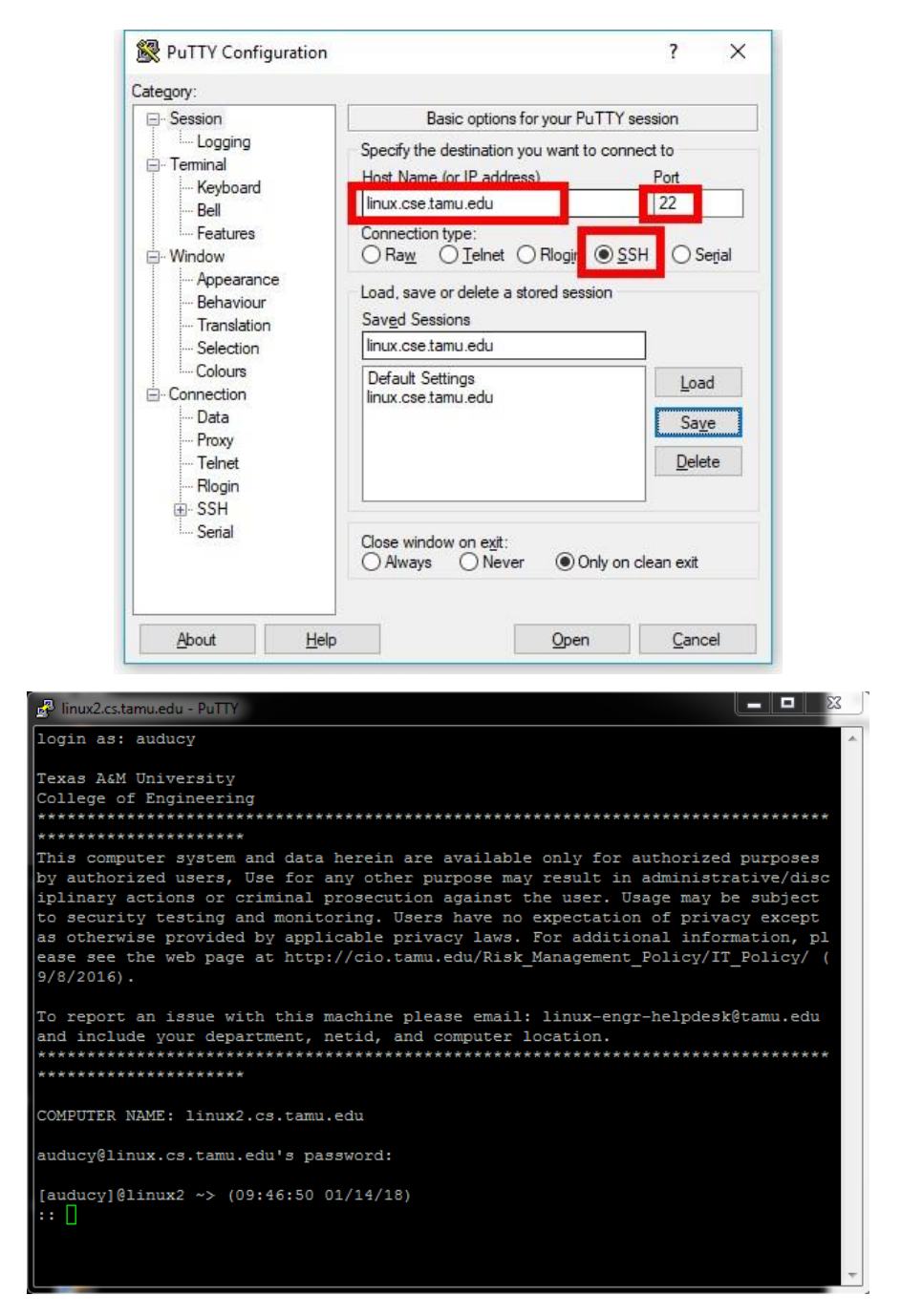

2) Use the linux commands "*ls*" and "*cd directoryName*" to navigate your file folder (it's the same as your network drive). *ls* lists all the directories and files in your current directory (directories appear blue, files appear green). *cd* allows you to navigate into the directory you specify.

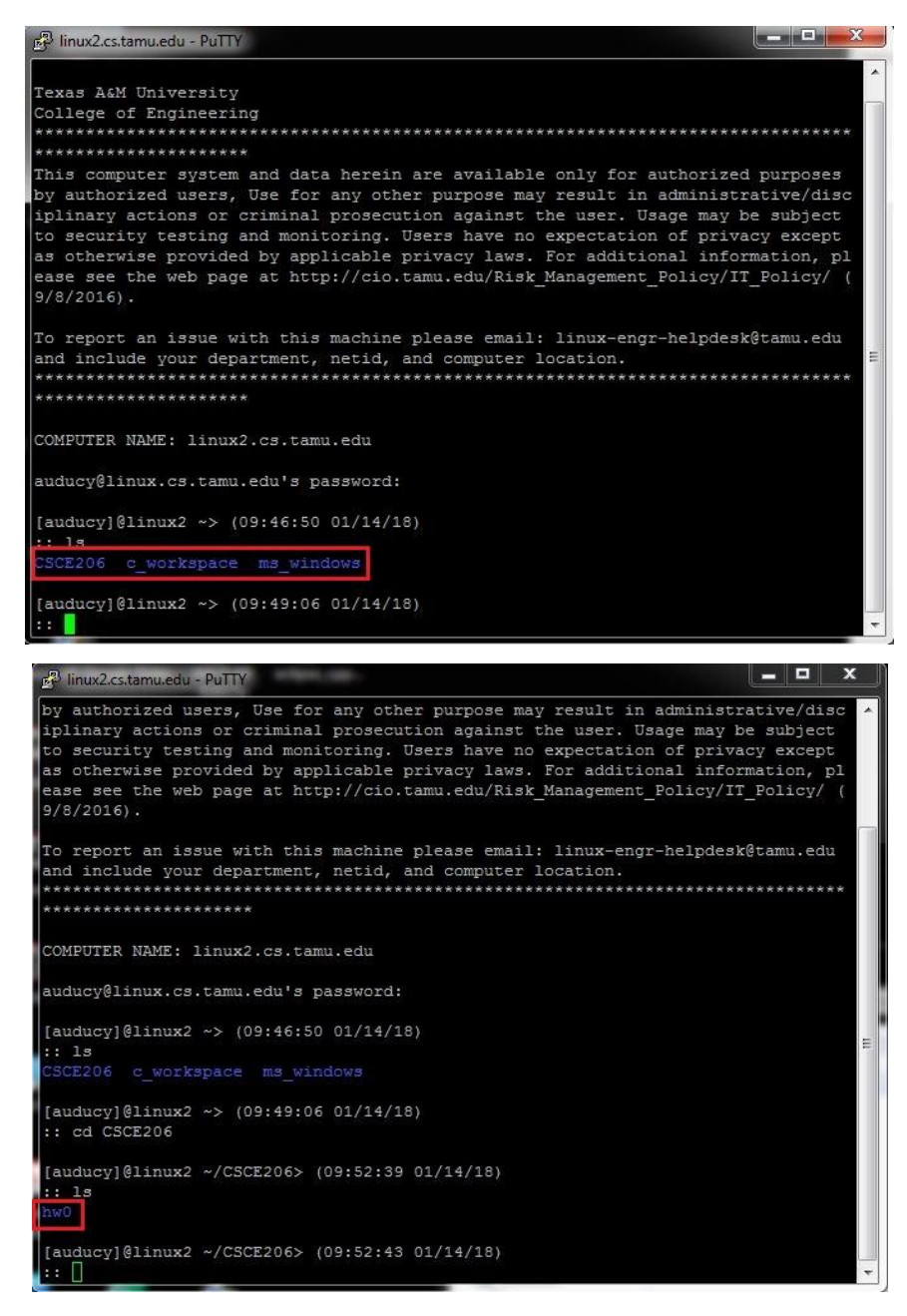

Note: When you change directories, your console will show your current directory (highlighted below). To move back up to the parent level, use the command "*cd* ..".

| 🛃 linux2.cs.tamu.edu - PuTTY                                                                                                    |   |
|----------------------------------------------------------------------------------------------------|---|
| by authorized users, Use for any other purpose may result in administrative/disc<br>iplinary actions or criminal prosecution against the user. Usage may be subject<br>to security testing and monitoring. Users have no expectation of privacy except<br>as otherwise provided by applicable privacy laws. For additional information, pl<br>ease see the web page at http://cio.tamu.edu/Risk_Management_Policy/IT_Policy/ (<br>9/8/2016). | ^ |
| To report an issue with this machine please email: linux-engr-helpdesk@tamu.edu<br>and include your department, netid, and computer location.                                                                                                    |   |
| COMPUTER NAME: linux2.cs.tamu.edu                                                                                                    |   |
| auducy@linux.cs.tamu.edu's password:                                                                                                    |   |
| [auducy]@linux2 ~> (09:46:50 01/14/18)<br>:: ls<br>CSCE206 c_workspace ms_windows                                                                                                    | ш |
| [auducy]@linux2 ~> (09:49:06 01/14/18)<br>:: cd CSCE206                                                                                                    |   |
| [auducy]@linux2 ~/CSCE206> (09:52:39 01/14/18)<br>:: ls<br>hw0                                                                                                    |   |
| [auducy]@linux2 ~/CSCE206> (09:52:43 01/14/18)<br>:: []                                                                                                    | • |

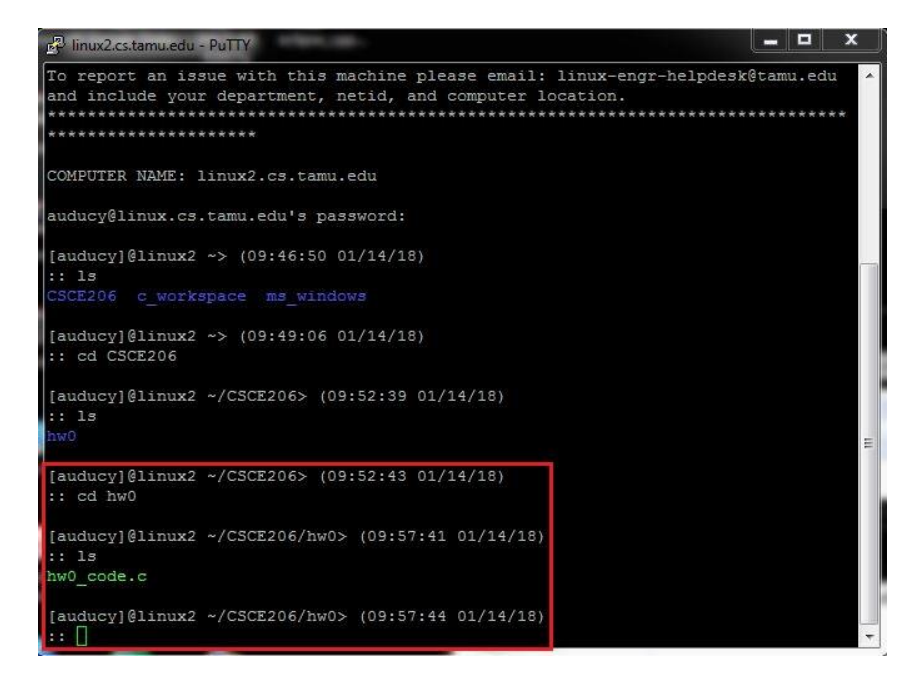

3) Once you are in the directory with your program file, run the command "gcc filename.c -o outputFilename" to compile it. If your program compiles successfully, you'll see a new file created in the directory. If there is an error, an error message will print indicating the line the error occurred on and a general description of what the error is. (Below shows a typo of -0 which should be -o correctly and will get error messages as return.)

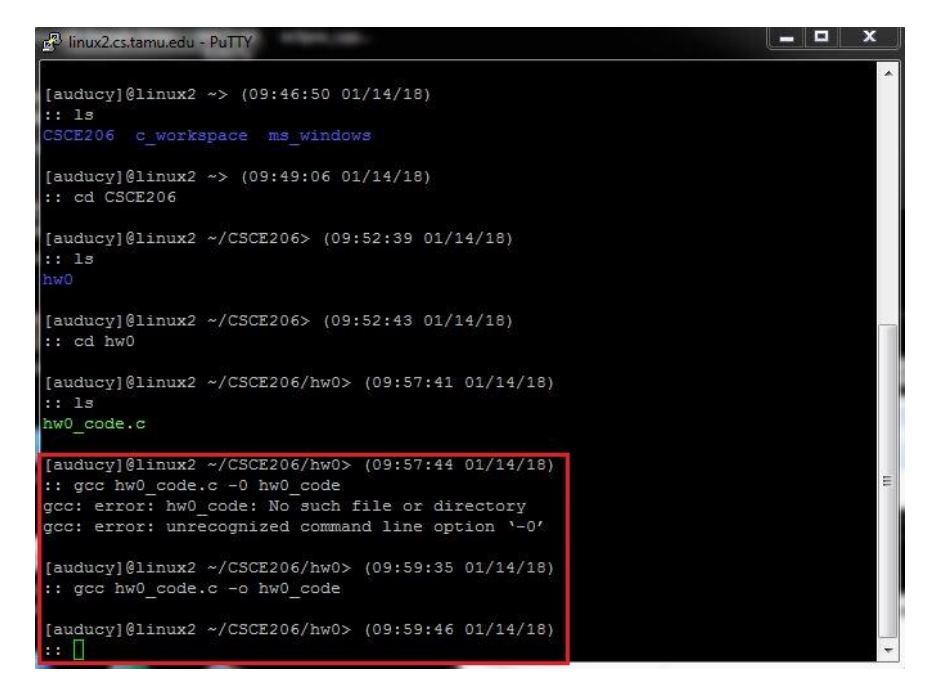

4) Use "*ls*" to check one more file named "*hw0\_code*" generated in your "*hw0*" folder.

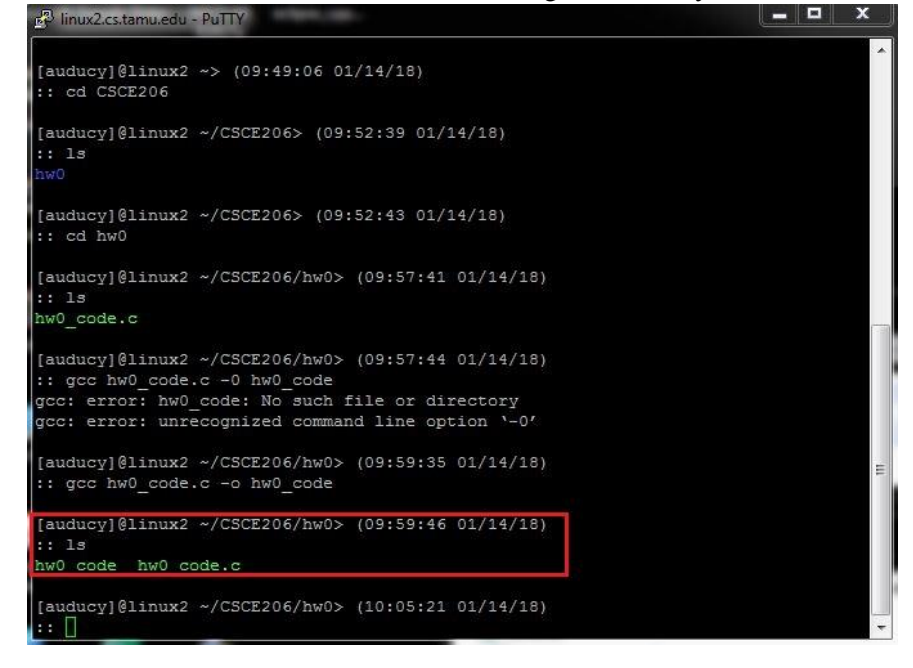

5) Use the command "./outputFilename" to run the compiled program, you will see the result of the program (print "Howdy Aggie!" on the screen).

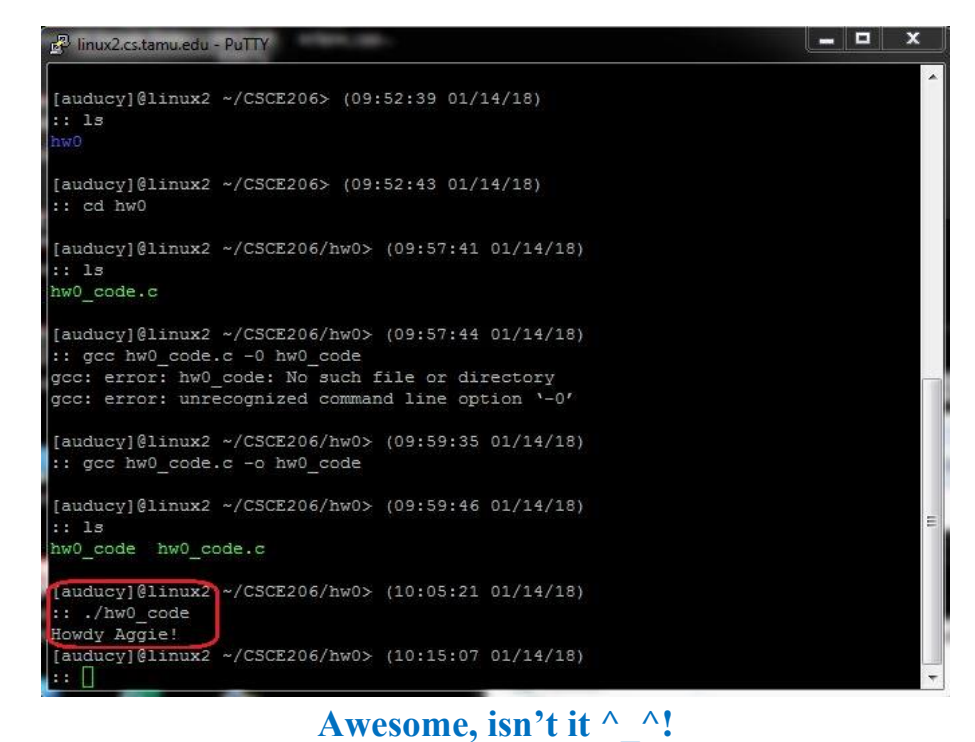

\_

6) Use "*exit*" to exit from Linux before you close PuTTY.

Note:

- When a change is made to your program in Notepad++ you must save it first and then recompile it using gcc to see any changes.
- Linux allows you to browse your command history with **up/down** keys on your keyboard. Also, hit the **Tab key** will auto-complete the directory or filename you are typing. These tricks will save a lot of time. Try to remember them.